registrazione schermo su iPhone.

Appunti Per disabili visivi di Valerio Bazzi - aggiornati luglio 2023

Questa funzione è presente a partire da iOS 11.

Il titolo non deve ingannare, infatti oltre allo schermo vengono registrati anche il sonoro trasmesso dal cellulare, compreso il voice over, se attivo, e la nostra voce coi suoni ambientali se abbiamo attivato il microfono prima dell'avvio della registrazione schermo.

Notazioni preliminari importanti:

1- disattivare la tenda schermo, in caso contrario il video verrà registrato in nero.

2- attivare la full immersion per evitare di ricevere e registrare notifiche durante la registrazione.

3- Attivare il cursore grande se intendete realizzare un tutorial destinato anche a chi ha un residuo visivo: serve per evidenziare sullo schermo la posizione del focus: si attiva in impostazioni – accessibilità – voice over – cursore grande.

4- collegare l'iPhone all'alimentazione se intendete effettuare una registrazione molto lunga per non rischiare di esaurire la carica della batteria.

5- Se intendete registrare anche la vostra voce Utilizzate auricolari affinché i livelli sonori siano equilibrati.

Ora siamo pronti per iniziare.

I passaggi che seguono prevedono che sia attivo il voice over:

Aprire il centro di controllo col gesto previsto dalla tipologia del vostro iPhone, (con o senza pulsante home).

Scorrere fino alla voce Registrazione schermo.

Nota: se il pulsante registrazione schermo non è già presente tra le opzioni previste nel centro di controllo seguire la procedura per aggiungerlo:

1- aprire le impostazioni dell'iPhone ;

2- Scorrere fino alla voce Centro di controllo e dare doppio tap;

3- Nella schermata che si apre compaiono tutte le funzioni che possono essere inserite nella schermata di apertura del centro di controllo: una di queste voci è registrazione schermo:

4- doppio tap su inserisci registrazione schermo e il gioco è fatto.

Ripartiamo dall'apertura del centro di controllo nel quale ora abbiamo trovato il pulsante Registrazione schermo:

Attenzione :

potremmo dare doppio tap sul pulsante per avviare la registrazione e doppio tap per interromperla, ma non conosceremmo con quali opzioni stiamo procedendo:

pertanto procedere come segue:

1- fliccare dall'alto in basso fino ad ascoltare: apri controlli da tappare due volte.

2- Sentiremo pronunciare dal voice over la destinazione finale della registrazione, destinazione che possiamo scegliere scorrendo le voci disponibili e selezionandola con doppio tap;

Di default alla fine il filmato viene depositato nella cartella foto tra i video.

3- oltre ad alcune opzioni per la condivisione su programmi di video conferenza troveremo il pulsante per attivare o disattivare il microfono: selezionare l'opzione desiderata.

4- Il pulsante avvia registrazione è naturalmente l'ultimo da selezionare.

5- il pulsante diventa interrompi registrazione o interrompi trasmissione qualora si scegliesse la condivisione con programmi di audio video conferenza, in tutti i casi il pulsante è pronto per essere tappato per concludere l'operazione.

All'avvio sentiamo un breve conto alla rovescia ad indicarci che la registrazione sta per iniziare.

A questo punto possiamo chiudere il centro di controllo senza interrompere la registrazione e aprire una applicazione qualsiasi e compiere operazioni che resteranno memorizzate come tutto quello che l'iPhone avrà a video e in voce fino a quando non interromperemo la registrazione.

Per chiudere definitivamente dovremo riaprire il centro di controllo e accedere al pulsante Registrazione schermo.

In seguito alla interruzione il voice over ci informerà del processo di trasferimento del file alla destinazione finale dove potremo ritrovarlo per riascoltarlo o condividerlo e altro ancora.